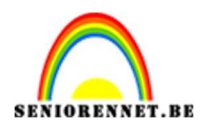

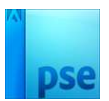

### Tussen de lijnen

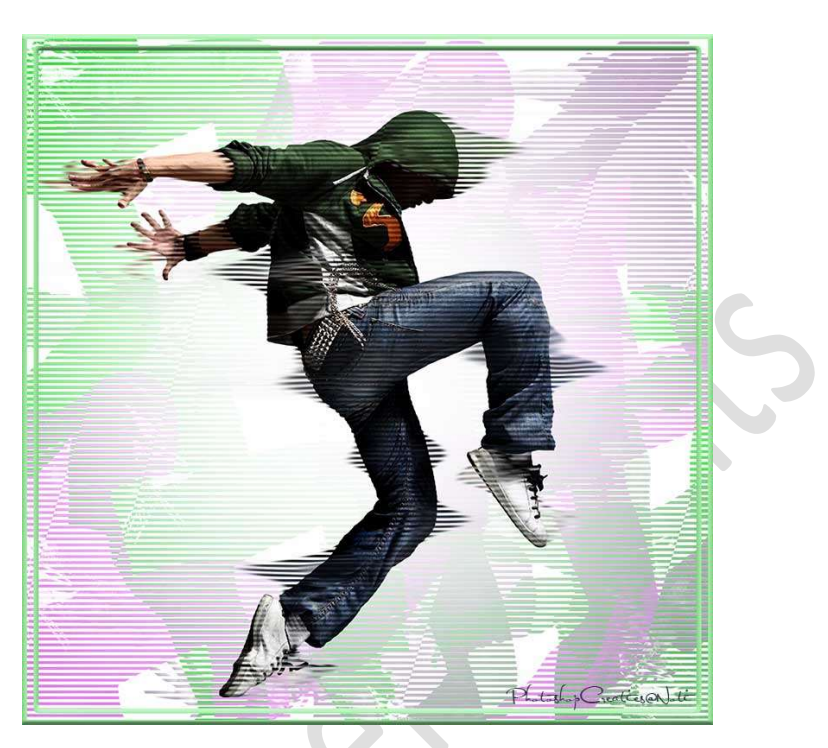

**<u>Materiaal:</u>** Eigen tube - masker

- 1. Open een nieuw document van 2500 x 2500 px 72 ppi witte achtergrond.
- 2. **Plaats jouw gekozen tube** in jouw werkdocument en pas de **grootte** aan.

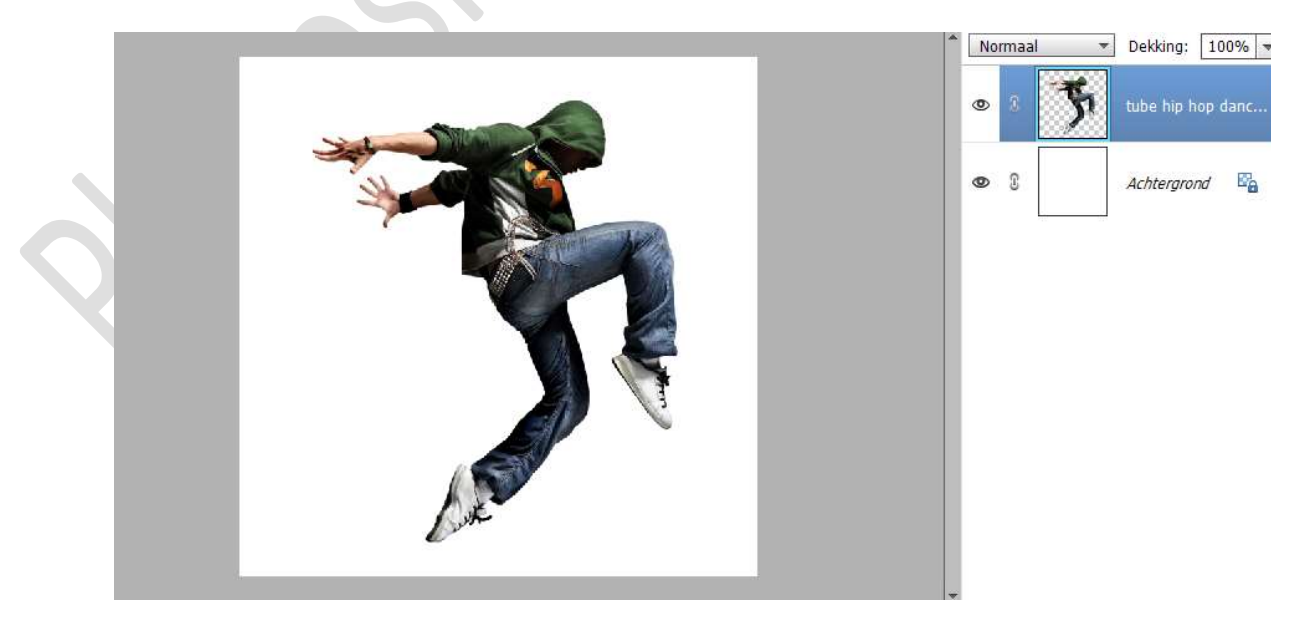

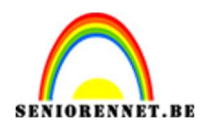

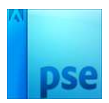

3. Plaats de **laag masker** in uw werkdocument.

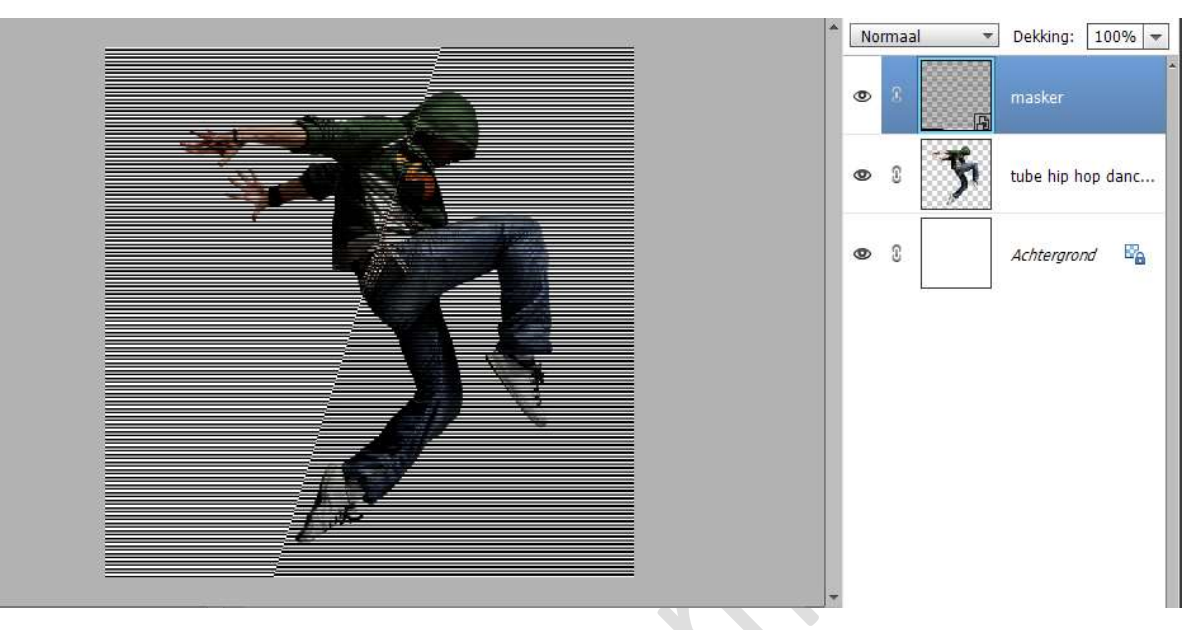

4. Doe **CTRL+klik** op laag van **masker**, krijgt u een selectie van dit masker.

#### Ga naar **uw laag van uw tube**.

Doe **CTRL+J**, nu zitten er lijnen in deze tube.

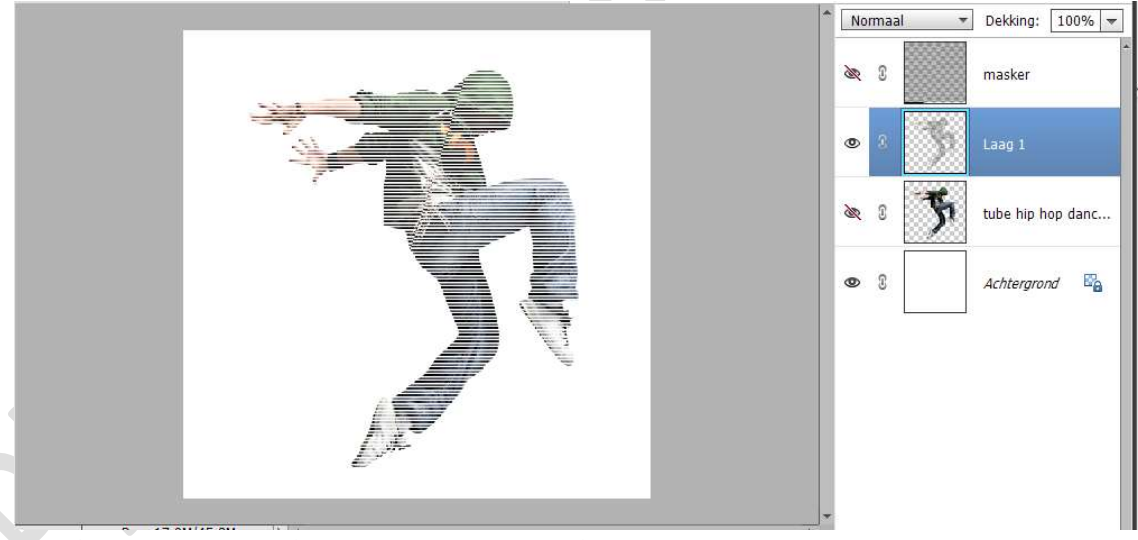

**De laag van masker mag u verwijderen**. **Dupliceer de gelijnde tube**, bij mij is dit laag 1

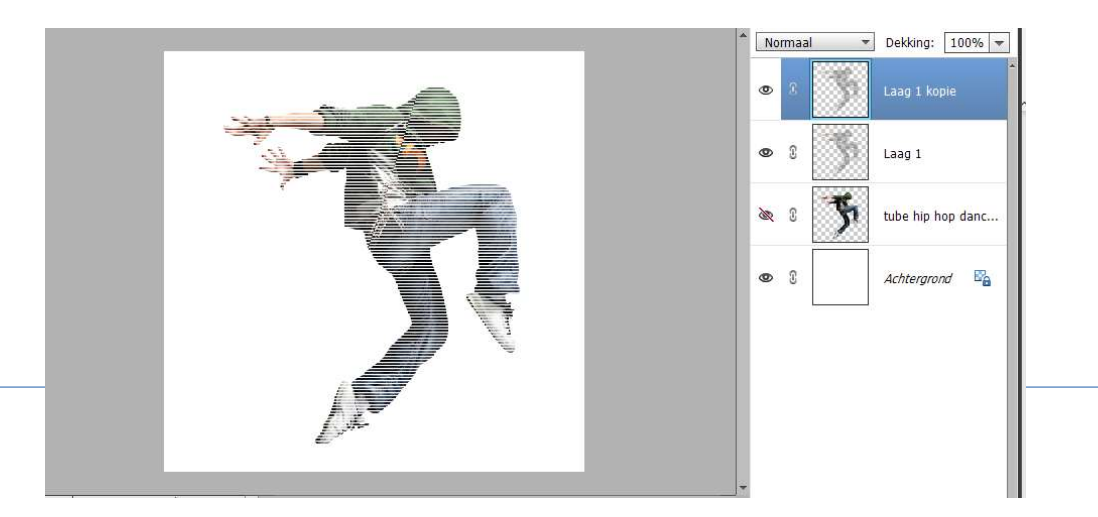

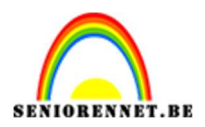

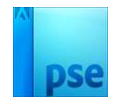

### Wijzig de naam van de laag 1 kopie naar ontwerp 1 en de laag 1 naar ontwerp 2.

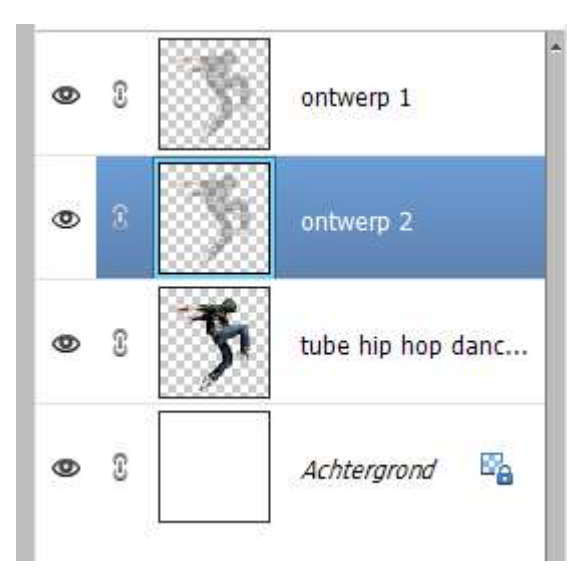

5. Dupliceer de laag ontwerp 1 en noem deze penseel. Sluit het oogje van deze laag.

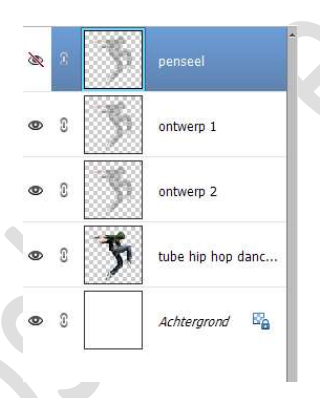

6. Activeer de laag ontwerp 1.

Kies het Gereedschap Natte vinger, kies een zacht penseel met een grootte van 125 px en een sterkte van 35%.

| Natte vinge | r .      |         |   |                                                                | 0 - | ≣ | ~ |
|-------------|----------|---------|---|----------------------------------------------------------------|-----|---|---|
|             | Modus:   | Normaal | • | Grootte: 125 px<br>Sterkte: 35%                                |     |   |   |
|             | Penseel: | $\sim$  | • | <ul> <li>Monster van alle lagen</li> <li>Vingerverf</li> </ul> |     |   |   |

Klik met jouw **muisknop** ergens op jouw tubes, hou je **muisknop** ingedrukt.

Hou nu de **Shift-toets ingedrukt** en sleep naar **links of rechts** van jouw tubes.

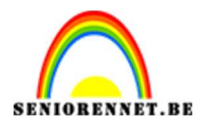

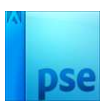

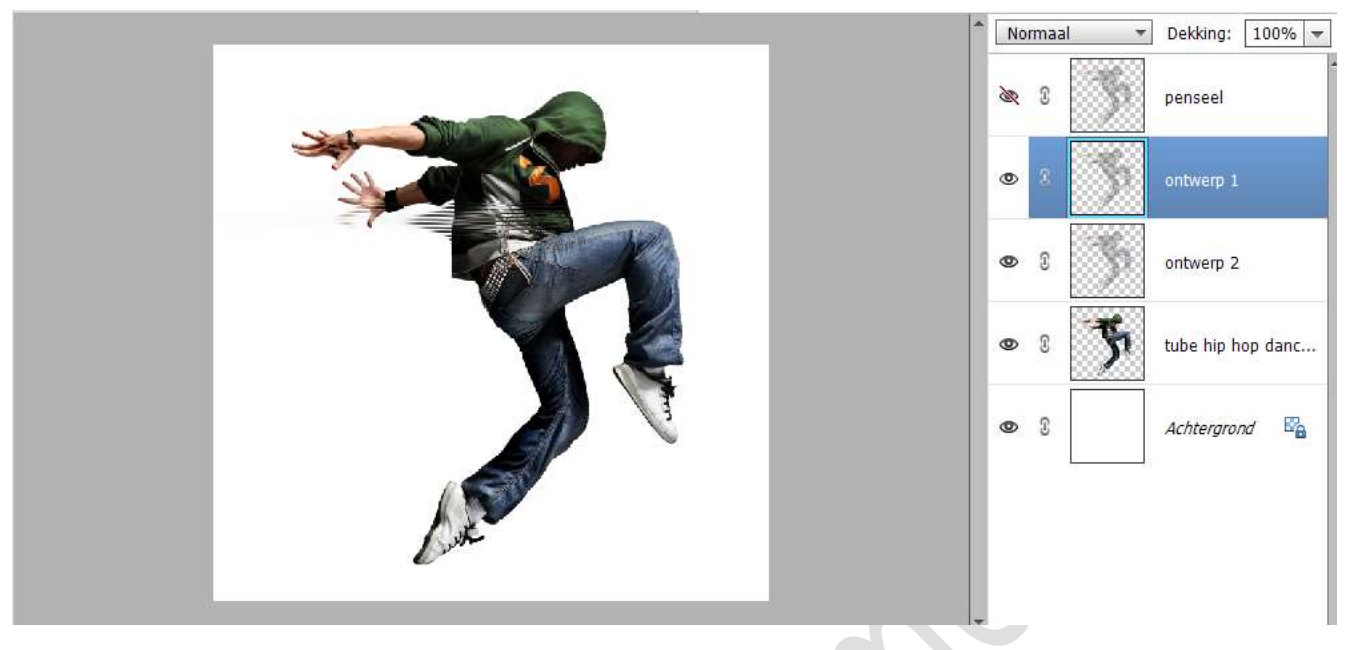

Herhaal deze handelingen op de strategische gebieden van jouw afbeelding.

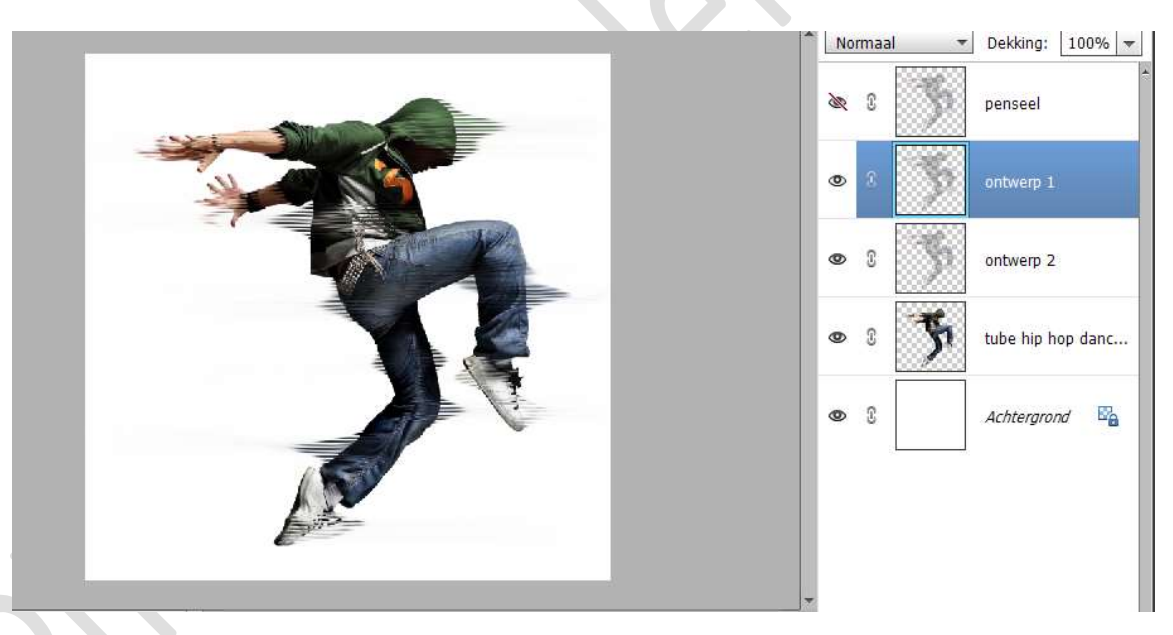

### 7. Sluit alle oogjes.

Open het oogje van de laag penseel. Activeer deze laag penseel We gaan het kleur verwijderen, doe Shift+CTRL+U

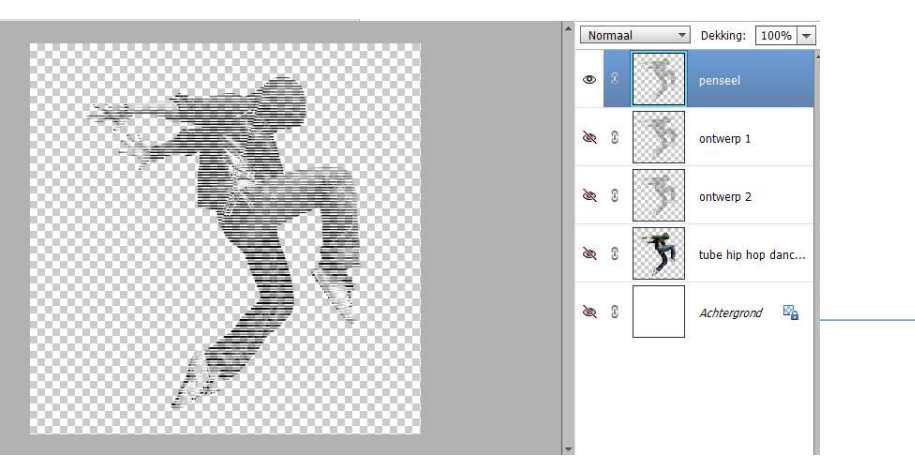

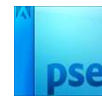

### Doe **CTRL+L (Niveaus)** $\rightarrow$ we gaan de **middentoon** wat **donkerder** zetten, zet deze op **0,30** $\rightarrow$ ok

| <br>Norm:                                                                                                    | aal - Dekking: 100% -            |
|----------------------------------------------------------------------------------------------------|----------------------------------|
| Meer informatie over: niveaus                                                                                  | ОК                               |
| Kanaal: RGB 👻                                                                                                  | Annuleren                        |
| Invoemiveaus:                                                                                                  | Herstellen                       |
|                                                                                                    | Automatisch                      |
| the second second second second second second second second second second second second second second second s | 888                              |
|                                                                                                    | p danc<br>Voorverton <u>i</u> ng |
| 0 0,30 255                                                                                                    | / Ea                             |
| <u>U</u> itvoerniveaus:                                                                                        |                                  |
| ۵ 255 C                                                                                                    | 2                                |
|                                                                                                    |                                  |
| <br>88888                                                                                                    |                                  |

8. Nu gaan we van deze laag een penseel maken.
 Ga naar Bewerken → Penseel definiëren → geef een passende naam → OK

|                                                   | ^ No     | irmaal 👻   | Dekking: 100% 🔫   |  |
|---------------------------------------------------|----------|------------|-------------------|--|
| ·····                                             | ۲        | 3          | penseel           |  |
| Descelar                                          | <i>S</i> | 3          | ontwerp 1         |  |
| Meer informatie over: Penseelnaam                 | <i>S</i> | 3          | ontwerp 2         |  |
| Naam: 604 Tussen de lijnen PhotoshopCreaties@NOTI | ŝ        | 8 <b>5</b> | tube hip hop danc |  |
|                                                   | 20       | 3          | Achtergrond 🛱     |  |
|                                                   | -        |            | l                 |  |

9. Nu gaan we ons gemaakte penseel instellen. Activeer het Penseelgereedschap en kies jouw juist gemaakte penseel.

Zet grootte van uw penseel op 2500 px. Ga naar Penseelinstelling: \* Jitter-kleurtoon op 100%

\* Tussenruimte op 100%

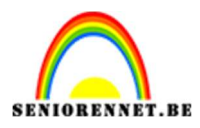

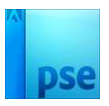

|                                | 1     | Normaal       | Dekking:     penseel | 100% -   |
|--------------------------------|-------|---------------|----------------------|----------|
|                                |       | • \$ 5        | ontwerp 1            |          |
| Penseelinstellings             | n     | •: 5          | ontwerp 2            | ×        |
| Vervagen<br>Jittar - kleurtoon | · O   |               | - 0<br>              | anç      |
| Spreider                       | - O   | 0             | - 0%                 | <b>X</b> |
| Hardhee                        | t (#  |               | -                    |          |
| Ronding                        |       | 1             | -0 100%              |          |
| % Doc: 17,9M/71,7M } +         |       | Hoek:         | 2.                   |          |
|                                | Penor | Deze als stat | ndaard insteller     |          |
| Dekk.:O 100%                   | Table |               |                      |          |

# Kies als Voorgrond- en Achtergrondkleur twee tegenstrijdige kleuren.

Ik gebruikte als Voorgrondkleur: #F77AFF en achtergrondkleur: #2DDC35.

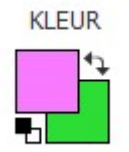

## Plaats een **nieuwe laag boven de achtergrondlaag** en noem deze **penseel achtergrond**.

Ga met dit **penseel** over uw werkdocument.

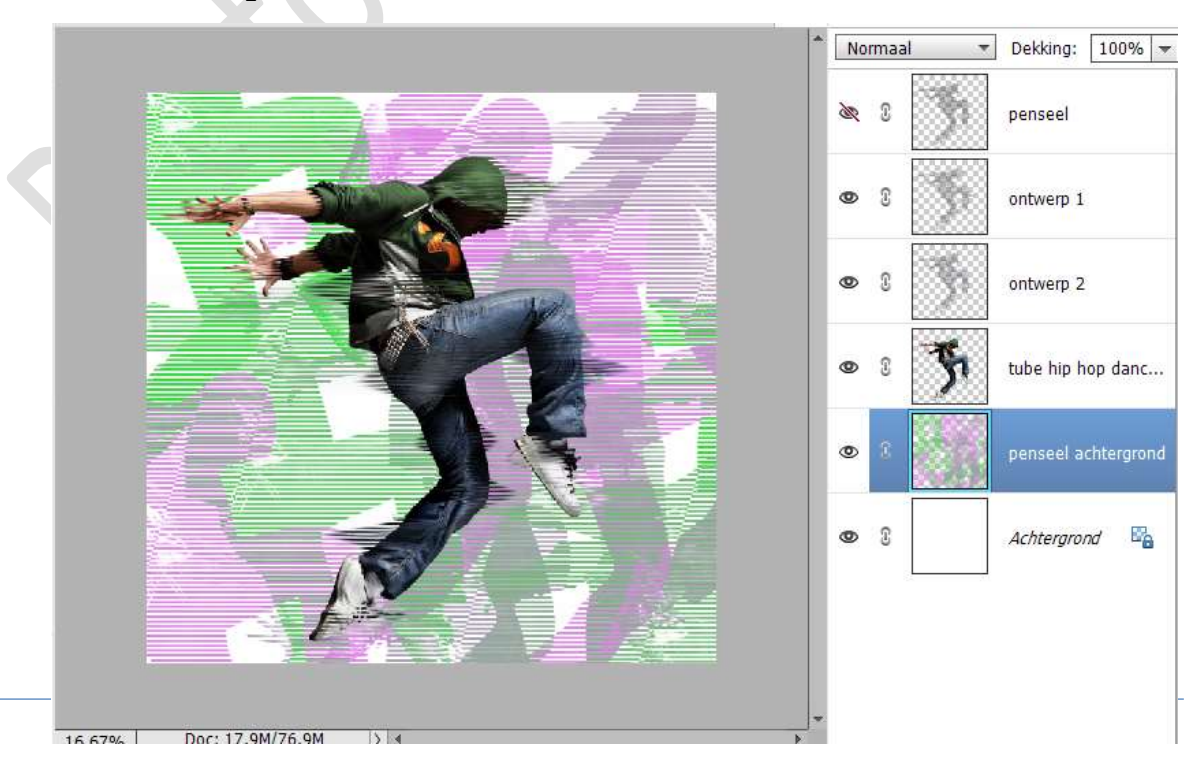

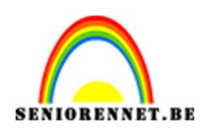

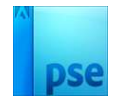

10. Hang een **laagmasker** aan deze laag.

Trek een **Radiaal verloop van Zwart naar Transparant**, vanuit het **midden naar onderen toe**, om rondom de afbeelding wat ruimte te creëren.

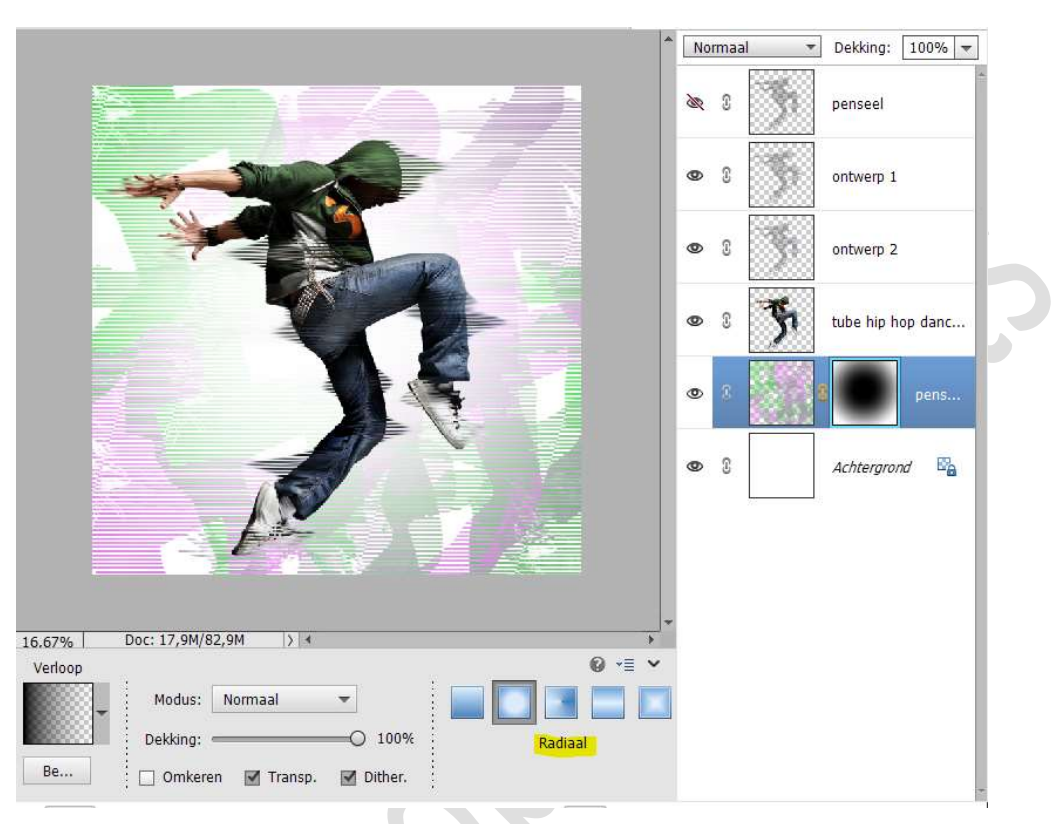

11. Open het bovenste oogje in uw lagenpalet (penseel). Zet de Overvloeimodus/laagmodus op Fel Licht en de laagdekking op 50%.

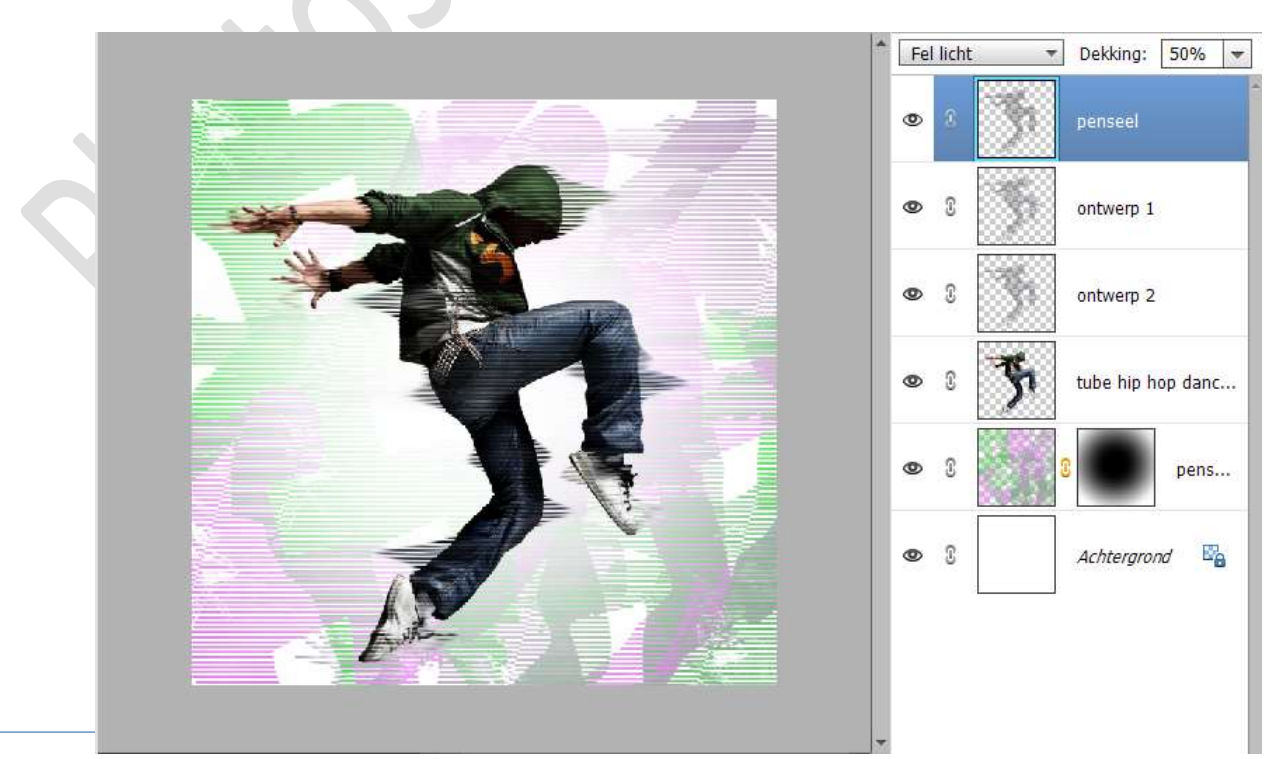

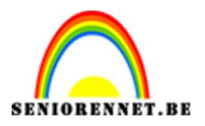

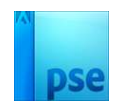

12. De bewerking Tussen de lijnen is klaar. Werk af naar keuze en vergeet jouw naam niet. Sla op als PSD: max. 800 px. Sla op als JPEG: max. 150 kb

Veel plezier ermee NOTI